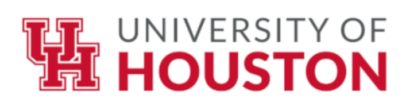

| E          | RS    |                                     |
|------------|-------|-------------------------------------|
| User ID    |       | Announcements                       |
| Password   |       | Welcome to Effort Reporting System! |
|            | Login |                                     |
| Need Help? |       |                                     |

# **Table of Contents**

| 1. | Brand New Look         | 2   |
|----|------------------------|-----|
| 2. | Login Page             | 2   |
| 3. | Menu Options and Links | 3   |
| 4. | Home Page              | 4   |
| 5. | Effort Forms           | 5   |
|    | Certification Workflow | 5   |
| 6. | Form Selection Screen  | 7   |
| 7. | Bulk Certification     | 9   |
| 8. | Project Certification  | .15 |

### **1.Brand New Look**

Version 10 of the Effort Reporting System (ERS) has a completely new look including the logo, color scheme, style etc. Some of the features have been re-designed for better usability. The subsequent sections provide additional information on the updated look and design including screen shots, where applicable.

# 2.Login Page

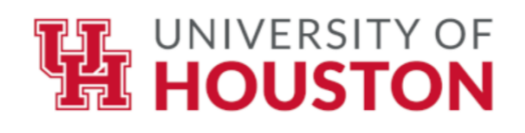

| E          | RS    |                                     |
|------------|-------|-------------------------------------|
| User ID    |       | Announcements                       |
| Password   |       | Welcome to Effort Reporting System! |
|            | Login |                                     |
| Need Help? |       |                                     |

ERS Login Page

- The Announcements section was titled Message Board in the previous versions.
- The Help desk information is provided under *Need Help?* link.

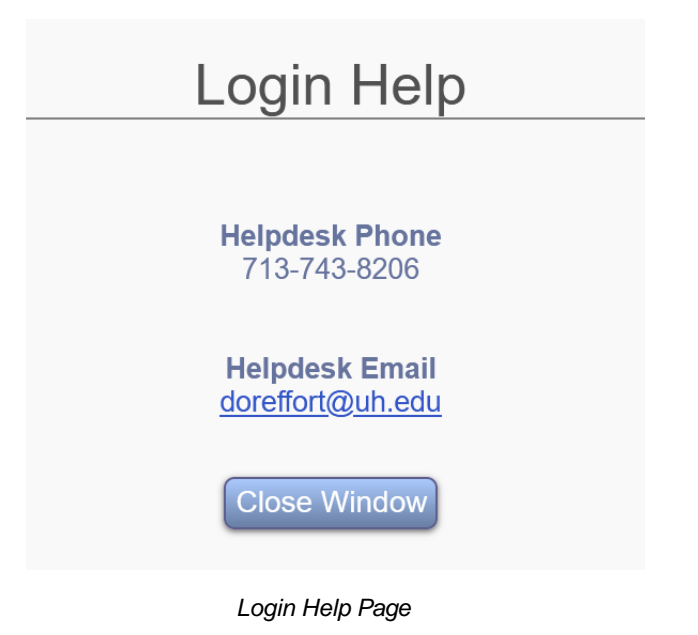

### 3.Menu Options and Links

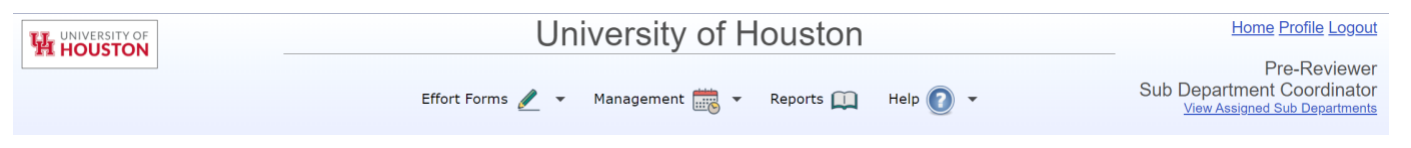

ERS Functions available to the role of Department Coordinator

- The user's name, role and domain i.e. *View Assigned Departments* link are displayed at the top right of the screen.
- All applicable ERS functions are available at the top menu.
- The top menu bar is always available for the user while in ERS.
- The menu options are condensed and re-organized by function.

Effort Forms - Certify, Certify by Projects

Reports - link to all applicable reports for the assigned role

Help

# 4.Home Page

|   | University                   | of Hou       | uston         |                    |         | <u>Hom</u> | e Profile Logou       |
|---|------------------------------|--------------|---------------|--------------------|---------|------------|-----------------------|
|   | Effort Forms 🥒 👻 Re          | ports 🛄      | Help 🕐 🔹      |                    |         |            | Smith,Joh<br>Certifie |
| - | Search Employee Effort Forms | -            |               | My Status / To Do  |         |            |                       |
|   | Employee O Account           |              |               |                    | Current | Prior(s)   |                       |
|   | Search                       |              | Project       | Pending            | 0       | 3          |                       |
|   |                              |              | Certification | Pending Pre Review | 0       | 0          |                       |
|   |                              |              |               |                    |         |            |                       |
|   |                              |              | Individual    | Pending            | 0       | 0          |                       |
|   |                              |              | Certification | Pending Pre Review | 2       | 14         |                       |
|   |                              |              |               |                    |         |            |                       |
|   |                              |              |               |                    |         |            |                       |
|   |                              |              |               |                    |         |            |                       |
|   | ERS provided by              | MAXIMUS Inc. |               |                    |         |            |                       |

### 5. Certification Workflow

The Certify effort form layout is consistent with Pre Review effort form in terms of usability -switching between Commitment and Planned view, expand or collapse sections, add account etc. The Certifier has the option to *View Pre Review Details* also.

#### Effort Reporting System Version 10.2

| ERSITY OF            | Unive                                           | ersity of Hou             | ston                             |                | H              | ome Profile Logout      |
|----------------------|-------------------------------------------------|---------------------------|----------------------------------|----------------|----------------|-------------------------|
|                      | Effort Forms 🧕                                  | 🖊 🔻 Reports 🛄             | Help 🕐 👻                         |                |                | Smith,John<br>Certifier |
|                      |                                                 | Certify                   |                                  |                |                |                         |
| Name                 | e: Mary Jane Jones                              | Employee ID: 99999        | 999<br>VC/VP. Research & Int Pro | Title:         | Research Staff |                         |
| 3001                 | <b>Dept.</b> Hou to - HEALTH Research Institute |                           |                                  |                |                | G G D                   |
|                      | Reportin                                        | 9 Period: FY21_Q3 (03-01- | 2021 through 05-31-202           | :1)            |                |                         |
| Acco                 | ounts                                           | Description               | Payroll %                        | Cost Sharing % | Total %        | Certified Effort %      |
| -                    |                                                 | Sponsored Acc             | counts                           |                |                |                         |
| 00730-5013-H0010-B00 | 001-G0505858 (67371) Community Er               | ngagement                 | <u>100%</u>                      | 0%             | 100%           | 100%                    |
|                      | Sponsored St                                    | ubtotal                   | 100%                             | 0%             | 100%           | 100%                    |
|                      | Grand Total                                     |                           | <u>100%</u>                      | 0%             | 100%           | <b>10</b> C%            |
| Add Account  Notes   | ĥ                                               | Exit Reset Notify Sav     | ve Proceed                       |                |                |                         |

Certify Effort Form

Proceed presents the following page to the Certifier with an option to Certify.

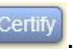

| ~           | Complia                                                                                                    | ant State Univer                                                                                                    | sity                                                                                                    |                                       | Home CEM Pre          |
|-------------|----------------------------------------------------------------------------------------------------|----------------------------------------------------------------------------------------------------|----------------------------------------------------------------------------------------------------|---------------------------------------|-----------------------|
| State       | Effort Forms                                                                                                    | 🖌 • Reports 🛄 Help 🚺                                                                                                    | 0 -                                                                                                    |                                       | Pc                    |
|             |                                                                                                    | Certify                                                                                                    |                                                                                                    |                                       |                       |
|             | Name: Codae,Kathy 👁<br>Sub Dept: 61570 - Infectious Disease                                                                                                    | Employee ID: 711032222<br>Division: SC - Immunology                                                                                                    | Title: Research Associate<br>Title Code: 01                                                                                |                                       |                       |
|             | Reporting Perio                                                                                                    | d: 123114 (07-01-2014 through 12-                                                                                                    | 31-2014)                                                                                                    |                                       | <u>d</u> @ <b>@</b> = |
| Acc         | counts Description                                                                                                    | Payroll %                                                                                                    | Cost Sharing %                                                                                                    | Total %                               | Certified Effort %    |
| -           |                                                                                                    | Sponsored Accounts                                                                                                    |                                                                                                    |                                       |                       |
| 61570-63690 | BONE MARRO                                                                                                    | \$2%                                                                                                    | 5%                                                                                                    | 57%                                   | 60%                   |
|             | Sponsored Subtotal                                                                                                    | 52%                                                                                                    | 5%                                                                                                    | 57%                                   | 60%                   |
| -           |                                                                                                    | Non-Sponsored Accounts                                                                                                    |                                                                                                    |                                       | 1                     |
| 61570 57650 | THE AUBREY                                                                                                    | 46%                                                                                                    | -5%                                                                                                    | 43%                                   | 40%                   |
|             | Non-Sponsored Subtotal                                                                                                    | 48%                                                                                                    | -5%                                                                                                    | 43%                                   | 40%                   |
|             | Grand Total                                                                                                    | 100%                                                                                                    | 0%                                                                                                    | 100%                                  | 100%                  |
| Notes<br>NA | I confirm that the distribution of activity represents a the event that I am certifying effort for someone other section on the previo I understand that fabilitication of effort statements ma | reasonable estimate of all work perfit<br>than myself, that I have Suitable Me<br>us screen, to certify on behalf of this<br>y result in potential disalfowed costs,<br>Faite Claims Act. | simed by me during the stated pe<br>one of Verification, as indicated in<br>employee.<br>penalties and/or actions under th | riod or in<br>the notes<br>re federal |                       |
|             |                                                                                                    | Exit Make Changes Notify                                                                                                    |                                                                                                    |                                       |                       |

Certify Effort Form Page with Certify option

*Note:* If there are any errors/ warnings OR system is configured to display the Certifier's Checklist, it will present those items prior to displaying the Certify page.

Clicking on completes Certification of the effort form and the following screen is presented. Prior to the screen, a pop-up window will remind you of the things to check.

|                        | Have you reviewed these items? |
|------------------------|--------------------------------|
| Info on ERS            |                                |
| Effort Reporting Pol   | 2 <u>Y</u> .                   |
| Sponsored Program      | <u>\$</u>                      |
| Remember Cost Sh       | ring                           |
| Are all grants listed? |                                |
| Did you report a cha   | nge in effort?                 |

Close Window

| UNIVERSITY OF<br>HOUSTON |                                             | Univ                                                                                                    | versity of Houston                                                                                                    |                                                         |                               | Home Pro           |
|--------------------------|---------------------------------------------|----------------------------------------------------------------------------------------------------|----------------------------------------------------------------------------------------------------|---------------------------------------------------------|-------------------------------|--------------------|
|                          |                                             | Effort Forms                                                                                                    | : 🥒 🔹 Reports 🛄 🛛 Help 🕜 🔹                                                                                                    |                                                         |                               | Sr                 |
|                          |                                             |                                                                                                    | Certify                                                                                                    |                                                         |                               |                    |
|                          | Name: Mary Jane<br>Sub Dept: H0010          | Jones<br>- HEALTH Research Institute                                                                              | Employee ID: 9999999<br>Division: H0400 - VC/VP, Research & Int P                                                                                                    | Title: Re<br>rop Mgt Title Cod                          | esearch Staff<br>de: 4000     |                    |
|                          |                                             |                                                                                                    | Certification Complete<br>Smith,John on 06-02-2023                                                                                                    |                                                         |                               |                    |
|                          |                                             | Reporting Pe                                                                                                    | riod: FY21 Q3 (03-01-2021 through 05-31-20                                                                                                    | )21)                                                    |                               | d d 🖶 🖄            |
|                          | Accounts                                    | Descripti                                                                                                    | on Payroll %                                                                                                    | Cost Sharing %                                          | Total %                       | Certified Effort % |
| -                        |                                             |                                                                                                    | Sponsored Accounts                                                                                                    |                                                         |                               |                    |
| <u>oc</u>                | 0730-5013-H0010-B0001-G0505858 (67371)      | Community Engagement                                                                                              | <u>100%</u>                                                                                                    | 0%                                                      | 100%                          | 100 %              |
|                          |                                             | Sponsored Subtotal                                                                                                | 100%                                                                                                    | 0%                                                      | 100%                          | 100%               |
|                          | Grand                                       | I Total                                                                                                    | <u>100%</u>                                                                                                    | 0%                                                      | 100%                          | 100%               |
| Notes<br>N/A             | I confirm t<br>period or in<br>I understand | hat the distribution of activity rep<br>the event that I am reviewing eff<br>that falsification of effort stateme | oresents a reasonable estimate of all work perf<br>rt for someone other than myself, that I have S<br>review on behalf of this employee.<br>ents may result in potential disallowed costs, p<br>federal False Claims Act. | ormed by me during the s<br>Suitable Means of Verificat | tated<br>lion, to<br>ader the |                    |

Certified Effort Form

The *Effort Form* status box indicates the effort form status and Certifier's name. If the effort form was updated by the Certifier it will also indicate the email notification including the Post Reviewer's name and email address.

### 6. Form Selection Screen

The effort form selection screen is redesigned for better usability and consistency of data elements availability when accessed either via My Status/ To Do or Effort Forms (*Pre Review*, *Certify*, *Post Review*) menu options.

|               |                   | Title 🗢               | Sub<br>Department | Sub Department<br>Name | Form Status 🗢            | Pre Reviewed By 🗢 | Certified By | ♦ Post Reviewed<br>By ♦ | RCT ¢  | Assigned Certifier 4 |
|---------------|-------------------|-----------------------|-------------------|------------------------|--------------------------|-------------------|--------------|-------------------------|--------|----------------------|
| 4II] <b>-</b> |                   |                       | [All]             |                        | [All]                    |                   |              |                         | [All 💌 |                      |
| I.            | Codae,Doyle       | Ы                     | 61390             | Internal Medicine      | Pending<br>Certification | Miller,Cris       |              |                         |        | Codae,Doyle          |
| I.            | Ruan,Student      | Research<br>Associate | 61390             | Internal Medicine      | Pending<br>Certification |                   |              |                         |        | Codae,Doyle          |
| :=            | Barnett,LN        | Research Asst         | 61570             | Infectious Disease     | Post Reviewed            | Miller, Cris      | Codae,Doyle  | Miller,Cris             |        | Codae,Doyle          |
|               | Maximus,Demo61570 | P1                    | 61570             | Infectious Disease     | Pending Pre Review       |                   |              |                         |        | Multiple ①           |
|               | Megidish,Tammy    | Research Fellow       | 54240             | Emergency<br>Medicine  | Pending Pre Review       |                   |              |                         |        | Multiple ①           |
|               | Moore,Mark        | Member                | 54240             | Emergency<br>Medicine  | Pending Pre Review       |                   |              |                         |        | Multiple ①           |
|               | Paris,Frank       | Research Fellow       | 61390             | Internal Medicine      | Pending Pre Review       |                   |              |                         |        | Multiple ①           |
|               | Reilley, Jill     | Research Asst         | 61390             | Internal Medicine      | Pending Pre Review       |                   |              |                         |        | Codae, Doyle         |

Effort form selection page for Certifier accessed via menu option.

The new interface allows to -

- Sort on all columns
- Filter on the following columns
  - Certify\*
  - Sub Department
  - Sub Department Name
  - Form Status
  - o RCT

\* The column name will vary depending if effort form selection screen was accessed in Pre Review, Certify or Post Review.

- View the actual Reviewer information i.e. *Pre Reviewed By, Certified By, Post Reviewed By* depending on the *Form Status*.
- The Edit Form is or View Form is option will be available based on Form Status.

### 7. Bulk Certification

This feature allows certifiers to certify multiple effort forms at a time. Only basic effort forms are eligible for bulk certification. The following is the workflow to complete the certification in bulk.

|          |           |              |                       | U                   | niversi                   | ty of H                | ouston            | 1            |                      |        | Hom                  | e Profile Logo        |
|----------|-----------|--------------|-----------------------|---------------------|---------------------------|------------------------|-------------------|--------------|----------------------|--------|----------------------|-----------------------|
| ANOUSIUN |           |              |                       | Effort Fo           | orms 🥒 👻                  | Reports 💢              | 🕽 Help 👩          | ) -          |                      |        |                      | Smith,Joh<br>Certifie |
|          |           |              |                       | E                   | Effort Forms P            | ending Certific        | ation (123114     | )            |                      |        |                      |                       |
|          |           |              |                       |                     | 8                         | teporting Period 12311 | 4                 |              |                      |        |                      |                       |
|          |           |              |                       |                     | (                         | Centry Multiple Forme  |                   |              |                      |        |                      |                       |
| Dis      | playing 2 | of 2 records | Title                 | • Sub<br>Detailment | Sub Department            | Form Staturs e         | Pre Reviewed By a | Certified Dy | s Post Reviewed By a | RCT •  | Assigned Certifier e |                       |
|          | (A)[]     |              |                       | [A]] •              | Contraction of the second | [A]]                   |                   | -            |                      | [A]I • |                      |                       |
|          |           | Codae Kathy  | Research<br>Associate | 61570               | Infectious Disease        | Pending Certification  | Miller, Cris      |              |                      |        | Power, Max           |                       |
|          |           | Dawar Mary   | PI                    | 35208               | Surgery.                  | Pending Certification  | Miller, Cris      |              |                      |        | Power, Max           |                       |

From the Certify Effort Form Selection screen, click on Certify Multiple Forms

Bulk Certification – Select Certify Multiple Form to certify more than effort form at a time.

• The effort forms listed will be available for selection and the Certify Single Form option will be available to revert to Certify one effort form at a time. Select the forms and click Proceed

| 11005101 | 1                   |                                                                                                    |                                                                                                    |                  |                               | ,                                                  |                              |              |                      |       |                                                                                                    | Smith. |
|----------|---------------------|----------------------------------------------------------------------------------------------------|----------------------------------------------------------------------------------------------------|------------------|-------------------------------|----------------------------------------------------|------------------------------|--------------|----------------------|-------|----------------------------------------------------------------------------------------------------|--------|
|          |                     |                                                                                                    |                                                                                                    | Effort Forn      | ns 🥒 🔻                        | Reports 🌐                                          | Help                         | ) -          |                      |       |                                                                                                    | Cei    |
|          |                     |                                                                                                    |                                                                                                    | Effe             | ort Forms Per                 | iding Certifica                                    | tion (123114)                |              |                      |       |                                                                                                    |        |
|          |                     |                                                                                                    |                                                                                                    |                  | Repo                          | orting Period 123114                               |                              |              |                      |       |                                                                                                    |        |
|          |                     |                                                                                                    |                                                                                                    |                  | C                             | ertity Single Form                                 |                              |              |                      |       |                                                                                                    |        |
|          |                     |                                                                                                    |                                                                                                    | (                | Check All                     |                                                    | Clear All                    |              |                      |       |                                                                                                    |        |
|          | Displaying 2 of 2 r | ecords                                                                                                    | THE                                                                                                    | Sub .            | Sub Department                | Form Status                                        | Pro Reviewed By a            | Certified By | a Post Renewand Br a | 85T # | Assigned                                                                                                    |        |
|          | THEORY FORMALIAN    | The rest of the second second s | A REAL PROPERTY AND A REAL PROPERTY AND A REAL | Deportment       | Narne                         |                                                    |                              |              |                      |       | and the second second se |        |
|          | Certin Carl         | Context in Longer 1                                                                                                    |                                                                                                    | TAIL .           |                               | fait 💽                                             | 1                            |              |                      | [A3 - | Certher                                                                                                    |        |
|          | Certin              | Codae Xathy                                                                                                    | Research<br>Associate                                                                                                    | [AII] •<br>61570 | Infectious Disease            | [All]                                              | Miller, Cris                 |              |                      | [4] • | Power, Max                                                                                                    | 1      |
|          | Certify<br>[All]    | Codae Kathy<br>Power, Max                                                                                                    | Research<br>Associate<br>Pl                                                                                                    | 61570<br>35208   | Infectious Disease<br>Surgery | [AII]  Panding Cartification Pending Certification | Miller, Cris<br>Miller, Cris |              |                      | [A3 • | Power, Max<br>Power, Max                                                                                                    |        |

Bulk Certification – Select effort forms for bulk certification

• Proceed will present following page to the Certifier, listing the effort forms selected for bulk certification.

| Commitment <sup>13</sup>                                                                                   | Accounts<br>Sponsored Accounts<br>61572-53892                                                                                                    | Effort Forms<br>Reports<br>Bulk Certificat<br>Codse,Kathy (7110022222) - Res<br>Reporting Period: 123114 (07-01-20)<br>Description                                                                                          | Help (2)                                                                                                    | •                                            |                                                         | Sm<br>                              |
|----------------------------------------------------------------------------------------------------|----------------------------------------------------------------------------------------------------|----------------------------------------------------------------------------------------------------|----------------------------------------------------------------------------------------------------|----------------------------------------------|---------------------------------------------------------|-------------------------------------|
| Commitment <sup>(3)</sup>                                                                                  | Accounts<br>Sponsored Accounts<br>61572-5399                                                                                                    | Codas, Kathy (711032222) - Ree<br>Reporting Period: 123114 (07-01-20<br>Description                                                                                                    | on<br>harch Associate<br>4 through 12-31-2014)<br>Pavroll 5                                                                  |                                              |                                                         | <mark>و لا دی</mark><br>ان او او او |
| Commitmentt <sup>s</sup>                                                                                   | Accounts<br>Sponsored Accounts<br>61572-63899                                                                                                    | Codxe, Kathy (711032222) - Res<br>Reporting Period: 123114 (07-01-20<br>Description                                                                                                    | arch Associate<br>\$ through 12-31-2014)<br>Payroll \$                                                                       |                                              |                                                         | • d d                               |
| Commitment <sup>13</sup>                                                                                   | Accounts<br>Sponsored Accounts<br>61570-52590                                                                                                    | Codae,Kathy (711032222) - Rex<br>Reporting Period: 123114 (07-01-20<br>Description                                                                                                    | arch Associate<br>4 through 12-31-2014)<br>Payroll 5                                                                         |                                              |                                                         |                                     |
| Commitment <sup>ca</sup>                                                                                   | Accounts<br>Sponsored Accounts<br>61570-53690                                                                                                    | Description                                                                                                    | Payroll %                                                                                                    |                                              |                                                         |                                     |
| 45%                                                                                                    | Sponsored Accounts<br><u>81570-53590</u>                                                                                                    |                                                                                                    | - opened                                                                                                    | Cost Sharing %                               | Total %                                                 | Certified Effort %                  |
| 45%                                                                                                    | <u>81570-63690</u>                                                                                                    |                                                                                                    |                                                                                                    |                                              |                                                         |                                     |
|                                                                                                    |                                                                                                    | BONE MARRO                                                                                                    | 52%                                                                                                    | 5%                                           | 57%                                                     | 57 %                                |
|                                                                                                    |                                                                                                    | Sponsored Sub                                                                                                    | otal 52%                                                                                                    | 5%                                           | 57%                                                     | 57%                                 |
|                                                                                                    | Non-Sponsored Accounts                                                                                                    | THE AUROSY                                                                                                    | for                                                                                                    | 2001                                         | 179*                                                    |                                     |
|                                                                                                    | 91210-2/650                                                                                                    | THE AUDREY                                                                                                    | 1078                                                                                                    | 670-                                         | 4.576                                                   | 43 %                                |
| -                                                                                                    |                                                                                                    | Non-Sponsored Sub                                                                                                    | stan 48%                                                                                                    | -5%                                          | 4374                                                    | 43%                                 |
| 1                                                                                                    |                                                                                                    | . Priver \$4.5 (1675657                                                                                                    | 41 <b>,</b> Bi                                                                                                    |                                              |                                                         | (0 of 2 forms reviewed)             |
| Complituent                                                                                                | Account                                                                                                    | Power, Max (2679622<br>Reporting Period: 123114 (07-01-20<br>Description                                                                                                    | 2) - Pl<br>4 through 12-31-2014)<br>Payonil 5                                                                                | Cost Sharing 5                               | Total 5                                                 | (0 of 2 forms reviewed)             |
| Commitment®                                                                                                | Accounts<br>Sponsored Accounts                                                                                                    | Power, Max (2679622<br>Reporting Period: 123114 (07-01-20<br>Description                                                                                                    | 2) - Pl<br>through 12-31-2014)<br>Payroll %                                                                                  | Cost Sharing %                               | Total %                                                 | (0 of 2 forms reviewed)             |
| Commitment <sup>a</sup>                                                                                    | Accounts<br>Sponsored Accounts<br>20 45220 149558 300211 0101 55072                                                                                                    | Power, Max (2679522<br>Reporting Period: 123114 (07-01-20<br>Description<br>2 Description N/A                                                                                                    | 2) - Pl<br>5 through 12-31-2014)<br>Payroll %<br>51%                                                                         | Cost Sharing %                               | Total %<br>\$1%                                         | (0 of 2 forms reviewed)             |
| Commitment <sup>()</sup>                                                                                   | Accounts<br>Sponsored Accounts<br>200 45320 149569 300211 0101 65032<br>203 45320 149569 300237 0001 65803                                                                                                    | Power, Max (2679922<br>Reporting Period: 123114 (07-01-20<br>Description<br>2 Description N/A<br>2 Description N/A                                                                                                    | 2) - P(<br>through 12-31-2014)<br>Payroll %<br>51%<br>11%                                                                    | Cost Sharing %<br>0%                         | Total %<br>51%<br>11%                                   | (0 of 2 forms reviewed)             |
| Commitment <sup>®</sup>                                                                                    | Accounts<br>Sponsored Accounts<br>300 45200 149588 380211 0101 65032<br>320 45320 149589 380237 0001 65980<br>320 45320 149582 380253 0001 55383                                                                                               | Power, Max (2579822<br>Reporting Period: 123114 (07-01-20<br>Description<br>2 Description N/A<br>2 Description N/A<br>3 Description N/A                                                                                     | 2) - Pi<br>through 12-31-2014)<br>Payroll %<br>51%<br>11%<br>10%                                                             | Cost Sharing %<br>0%<br>0%                   | Total %<br>51%<br>11%<br>10%                            | (0 of 2 forms reviewed)             |
| Commitment®                                                                                                | Accounts<br>Sponsored Accounts<br>200 45320 149568 380211 0101 65032<br>320 45320 149569 380237 0001 65893<br>320 45320 149569 280259 0001 65893                                                                                               | Power, Max (2679822<br>Reporting Period: 123114 (07-01-20<br>Description<br>2 Description N/A<br>2 Description N/A<br>3 Description N/A<br>5 Sponsored                                                                      | 2) - Pi<br>through 12-31-2014)<br>Payroll %<br>51%<br>10%<br>Sobiotal 72%                                                    | Cost Sharing %<br>0%<br>0%<br>0%             | Total 5<br>51%<br>11%<br>10%<br>72%                     | (0 of 2 forms reviewed)             |
| Commitment     S     S     S     S     S     S     S     S     S     S     S     S     S     S     S     S | Accounts<br>Sponsored Accounts<br>20 45320 14958 300211 0101 65032<br>20 45320 149500 300237 0001 65593<br>30 45320 149502 300259 0001 65593<br>300 45320 149502 300259 0001 65593                                                             | Power, Max (2678522<br>Reporting Period: 123114 (07-01-20<br>Description<br>2 Description N/A<br>2 Description N/A<br>3 Description N/A<br>3 Description N/A                                                                | 2) - Pl<br>I through 12-51-2014)<br>Payroll %<br>51%<br>11%<br>10%<br>Sublocal 72%                                           | Cost Sharing %<br>0%<br>0%<br>0%             | Total 5<br>51%<br>11%<br>10%<br>72%                     | (0 of 2 forms reviewed)             |
| CommitmentQ                                                                                                | Accounts<br>Sponsored Accounts<br>20 45320 14955 200211 0101 65022<br>20 45320 14955 20025 0001 65000<br>20 45320 149502 200250 0001 65000<br>20 45320 149502 200250 0001 65000<br>Von-Sponsored Accounts<br>20 45320 000001 730001 0000 00000 | Power, Max (2679822<br>Reporting Period: 123114 (07-01-20<br>Description<br>Description N/A<br>Description N/A<br>Sponsored<br>Description N/A                                                                              | 2) - Pl<br>5 through 12-31-2014)<br>Payroll 5<br>5155<br>1155<br>1055<br>Subtotal 72%                                        | Cost Sharing %<br>0%<br>0%<br>0%<br>0%       | Total %<br>51%<br>11%<br>10%<br>72%<br>27%              | (0 of 2 forms reviewed)             |
| Commitment?                                                                                                | Accounts<br>Sponsored Accounts<br>20 45320 14955, 380211 0101 55032<br>20 45320 14955, 380231 0101 65032<br>20 45320 149562 380259 0001 65033<br>Xon-Sponsored Accounts<br>20 45320 50051 73001 000 00000<br>20 45320 500541 745021 0000 00000 | Power, Max (2679522<br>Reporting Period: 120114 (07-01-20<br>Description<br>2 Description N/A<br>2 Description N/A<br>3 Description N/A<br>2 Description N/A<br>2 Description N/A                                           | 2) - Pl<br>5 through 12-31-2014)<br>Payroll %<br>51%<br>10%<br>Subtotal 72%<br>22%<br>23%                                    | Cost Sharing %<br>0%<br>0%<br>0%<br>0%<br>0% | Total %<br>51%<br>11%<br>10%<br>72%<br>22%<br>1%        | (0 of 2 forms reviewed)             |
| Commitment <sup>®</sup>                                                                                    | Accounts<br>Sponsored Accounts<br>20 45320 14955, 380211 0101 55032<br>20 45320 14955, 380231 0101 65032<br>20 45320 149562 380253 0001 65033<br>Non-Sponsored Accounts<br>20 45320 00001 73001 000 00000<br>50 45320 500541 746021 0000 00000 | Power, Max (2679522<br>Reporting Period: 120114 (07-01-20<br>Description<br>2 Description N/A<br>2 Description N/A<br>3 Description N/A<br>2 Description N/A<br>2 Description N/A<br>2 Description N/A<br>3 Description N/A | 2) - Pl<br>through 12-31-2014)<br>Payroll %<br>51%<br>1%<br>51%<br>1%<br>50%<br>50%<br>50%<br>50%<br>50%<br>50%<br>50%<br>50 | Cost Sharing %<br>0%<br>0%<br>0%<br>0%<br>0% | Total %<br>51%<br>11%<br>10%<br>72%<br>27%<br>1%<br>28% | (0 of 2 forms reviewed)             |

Bulk Certification - List of selected effort forms

- *a.* Employee details (*Name, ID, Title*) including the Reporting Period Code is listed on the header of each effort form.
- b. Option to View the Pre Review Details (()) or View Previously Certified Forms () for the selected individual form.
- c. Print (+)the form as seen on the page or generate PDF ()download of the selected page.
- d. The Certifier needs to select the check box next to each form to confirm the review of

the effort form. If not selected the effort form will not be included for the bulk certification.

- Click Proceed to go to the next step of Certification.
  - If any of the selected reviewed effort forms has any issues, ERS will give an option to correct or continue depending on the nature of the issue.
  - If ERS is configured to review the Certifier Check list, it will display before presenting the following screen with the Certify option.

#### Effort Reporting System Version 10.2

| VERSITY OF                                                                                                    | University of                                                                                                    | f Houst                                                                                                    | on                                           |                                                                                                    | Home Profil                                                                                                    |
|----------------------------------------------------------------------------------------------------|----------------------------------------------------------------------------------------------------|----------------------------------------------------------------------------------------------------|----------------------------------------------|----------------------------------------------------------------------------------------------------|----------------------------------------------------------------------------------------------------|
|                                                                                                    | Effort Forms 🥒 👻 Repo                                                                                                    | rts 🛄 Help                                                                                                    | 0 -                                          |                                                                                                    | Smi                                                                                                    |
|                                                                                                    | Bulk Certi                                                                                                    | fication                                                                                                    |                                              |                                                                                                    | 0e                                                                                                    |
|                                                                                                    |                                                                                                    | and space country and                                                                                                    |                                              |                                                                                                    |                                                                                                    |
|                                                                                                    |                                                                                                    | _                                                                                                    |                                              |                                                                                                    | 66                                                                                                    |
|                                                                                                    | Codae,Kathy (711032222<br>Reporting Period: 123114 (07-                                                                                                    | - Research Associate<br>01-2014 through 12-31                                                                                                    | -2014)                                       |                                                                                                    |                                                                                                    |
| Accounts                                                                                                    | Description                                                                                                    | Payroll %                                                                                                    | Cost Sharing %                               | Total %                                                                                                    | Certified Effort %                                                                                                    |
| Sponsored Accounts                                                                                                    |                                                                                                    |                                                                                                    | 201                                          |                                                                                                    |                                                                                                    |
| <u>61570-63630</u>                                                                                                    | BONE MARRO                                                                                                    | 52%                                                                                                    | 5%                                           | 57%                                                                                                    | 57 %                                                                                                    |
| Non Engrand Associate                                                                                                    | Sponsored Subtotal                                                                                                    | 52%                                                                                                    | 5%                                           | 57%                                                                                                    | 57%                                                                                                    |
| 61670-67050                                                                                                    | THE ALBORY                                                                                                    | 20%                                                                                                    | 45                                           | 41%                                                                                                    | -                                                                                                    |
|                                                                                                    | Non Spansored Subtotal                                                                                                    | 485                                                                                                    |                                              | 43%                                                                                                    | 425                                                                                                    |
|                                                                                                    | Grand Total                                                                                                    | 1075                                                                                                    | 0%                                           | 100%                                                                                                    | 1005                                                                                                    |
| Name and a state of the state of the state o |                                                                                                    |                                                                                                    | 1124                                         |                                                                                                    | 1000 C                                                                                                    |
| notes to couse, namy (critiszzzz)                                                                                                    |                                                                                                    |                                                                                                    |                                              | . 00.13                                                                                                    | (2 of 2 forms reviewed)                                                                                                    |
|                                                                                                    |                                                                                                    |                                                                                                    |                                              |                                                                                                    |                                                                                                    |
|                                                                                                    |                                                                                                    |                                                                                                    |                                              |                                                                                                    |                                                                                                    |
| lan -                                                                                                    | Damas' May (10                                                                                                    | 76800001 - 01                                                                                                    |                                              |                                                                                                    | 60                                                                                                    |
| -                                                                                                    | Reporting Period: 123114 (07-                                                                                                    | 61-2014 through 12-31                                                                                                    | -2014)                                       |                                                                                                    |                                                                                                    |
| Accounts                                                                                                    | Description                                                                                                    | Payroll %                                                                                                    | Cost Sharing %                               | Total %                                                                                                    | Certified Effort %                                                                                                    |
| and the second second sec                                                                                                    |                                                                                                    |                                                                                                    |                                              |                                                                                                    |                                                                                                    |
| Sponsored Accounts                                                                                                    | Description IVA                                                                                                    | 515                                                                                                    | 025.1                                        | 51%                                                                                                    | 515                                                                                                    |
| Sponsored Accounts<br>520-45320-149558-380211-0101-66032                                                                                                    | Description IVA                                                                                                    | 515                                                                                                    | 0%                                           | 51%                                                                                                    | 51.%                                                                                                    |
| Sponsored Accounts<br>520.4570 14558 30021 0161.60032<br>520.45320 149580 300237 0001 65980                                                                                                    | Description IVA<br>Description IVA                                                                                                    | 515<br>115                                                                                                    | 0%<br>0%                                     | 51%                                                                                                    | 51 %<br>11 %                                                                                                    |
| Sponsored Accounts<br>520.4570 14558 300211 0101 56032<br>520.4570 14550 300237 0001 65090<br>520.4570 14550 300237 0001 65993                                                                                                    | Description IVA<br>Description IVA<br>Description IVA                                                                                                    | 515<br>115<br>195                                                                                                    | 0%<br>0%<br>0%                               | 51%<br>11%<br>10%                                                                                                    | 51 %<br>11 %<br>10 %                                                                                                    |
| Sponsored Accounts<br>520.45320.145560.300211.0101.65032<br>520.45320.145560.300217.0001.65030<br>520.45320.145562.300253.0001.65393                                                                                                    | Description N/A<br>Description N/A<br>Description N/A<br>Sponsored Subtr                                                                                                    | 515<br>115<br>105<br>cal 725                                                                                                    | 0%<br>0%<br>0%<br>0%                         | 51%<br>11%<br>10%<br>72%                                                                                                    | 51 %<br>11 %<br>10 %<br>72 %                                                                                                    |
| Sponsored Accounts<br>520.45320.145560.300211.0101.65002<br>520.45320.145560.300217.0001.65000<br>520.45320.145602.300258.0001.65393<br>Non-Sponsored Accounts<br>520.45320.000011.730001.0000.00000                                                                                                    | Description N/A<br>Description N/A<br>Description N/A<br>Sponsored Subtr<br>Description N/A                                                                                      | 51%<br>11%<br>10%<br>sal 7%                                                                                                    | 0%<br>0%<br>0%                               | 51%<br>11%<br>10%<br>72%                                                                                                    | 51 %<br>11 %<br>10 %<br>72 %                                                                                                    |
| Sponsored Accounts<br>520.45320.145580.300211.0101.65002<br>520.45320.145580.300217.0001.65003<br>520.45320.145602.300293.0001.65393<br>Non-Sponsored Accounts<br>520.45320.000011.730001.00000<br>520.45320.000001                                                                                                    | Description N/A<br>Description N/A<br>Description N/A<br>Sponsored Subtr<br>Description N/A<br>Description N/A                                                                   | 515<br>115<br>10%<br>tal 725<br>225<br>15                                                                                                    | 0%<br>0%<br>0%<br>0%                         | 51%<br>11%<br>10%<br>72%<br>27%<br>1%                                                                                                    | 51%<br>11%<br>10%<br>72%<br>72%                                                                                                 |
| Sponsored Accounts<br>520.45320.145580.300211.0101.65002<br>520.45320.145500.300237.0001.65003<br>520.45320.145602.300259.0001.65393<br>Non-Sponsored Accounts<br>520.45320.000011.730001.00000<br>520.45320.600641.746621.0000.00000                                                                                                    | Description N/A<br>Description N/A<br>Description N/A<br>Sponsored Subtra<br>Description N/A<br>Description N/A<br>Non Sponsored Subtra                                          | 515<br>115<br>105<br>tal 775<br>275<br>125<br>135<br>tal 275                                                                                                    | 0%<br>0%<br>0%<br>0%<br>0%                   | 51%<br>11%<br>10%<br>27%<br>27%<br>1%<br>28%                                                                                                    | 51 %<br>11 %<br>10 %<br>22 %<br>27 %<br>1 %<br>28 %                                                                             |
| Sponsored Accounts 520.45320.14558 380211.0101.65002 520.45320.145580.380237.0001.65020 520.45320.145602.300237.0001.65320 Non-Sponsored Accounts 520.45320.00001 730001.00000 520.45320.600641.746621.0000.00000                                                                                                    | Description N/A<br>Description N/A<br>Description N/A<br>Sponsored Subtra<br>Description N/A<br>Description N/A<br>Non Sponsored Subtra<br>Grand Total                           | 5155<br>1155<br>1355<br>1461 775<br>2755<br>1255<br>1461 2755<br>15025                                                                                                    | 0%<br>0%<br>0%<br>0%<br>0%<br>0%<br>0%       | 51%<br>11%<br>10%<br>72%<br>27%<br>1%<br>22%<br>1%                                                                                                    | 51 %<br>11 %<br>10 %<br>72 %<br>27 %<br>1 %<br>28 %                                                                             |
| Sponsored Accounts                                                                                                    | Description N/A<br>Description N/A<br>Description N/A<br>Sponsored Subtra<br>Description N/A<br>Description N/A<br>Non Sponsored Subtra<br>Grand Total                           | 515<br>115<br>135<br>4al 775<br>275<br>15<br>15<br>4al 275<br>1005                                                                                                    | 0%<br>0%<br>0%<br>0%<br>0%<br>0%             | 5155<br>1155<br>1055<br>7255<br>155<br>2275<br>155<br>2275<br>155<br>2275<br>1005                                                                                                    | 51 % 11 % 10 % 72 % 27 % 1 % 28 % 28 % 300% has incident the atom Film Film Film                                                |
| Sponsored Accounts                                                                                                    | Description N/A<br>Description N/A<br>Description N/A<br>Sponsored Subtra<br>Description N/A<br>Description N/A<br>Non Sponsored Subtra<br>Grand Total                           | 515<br>115<br>135<br>144 725<br>225<br>15<br>15<br>1605                                                                                                    | 0%<br>0%<br>0%<br>0%<br>0%<br>0%<br>0%       | 5155<br>1155<br>1055<br>7255<br>155<br>2275<br>155<br>2275<br>155<br>2275<br>155<br>2275<br>155<br>2275<br>155<br>2275<br>155<br>2275<br>155<br>2275<br>155<br>2275<br>155<br>2275<br>155<br>2275<br>155<br>2275<br>155<br>2275<br>227 | 51 %<br>11 %<br>10 %<br>72 %<br>27 %<br>1 %<br>28 %<br>100 %<br>have reviewed the above Effort Perm.<br>(2 of 2 forms reviewed) |
| Sponsored Accounts 200.45320.145580.300211.0101.65002 520.45320.145580.300217.0001.65020 520.45320.145500.200203.0001.65323 Non-Sponsored Accounts 520.45320.00001 730001.00000 520.45320.00001 730001.00000 520.45320.00001                                                                                                    | Description N/A<br>Description N/A<br>Description N/A<br>Sponsored Subtra<br>Description N/A<br>Description N/A<br>Non Sponsored Subtra<br>Grand Total                           | 5155<br>1155<br>1255<br>1275<br>1275<br>1275<br>1275<br>1275                                                                                                    | 0%<br>0%<br>0%<br>0%<br>0%<br>0%             | 5155<br>1135<br>1075<br>2775<br>135<br>2875<br>1005<br>1211                                                                                                    | 51 %<br>11 %<br>10 %<br>22 %<br>27 %<br>1 %<br>28 %<br>100%<br>have reviewed the above Effort Ferm.<br>(2 of 2 forms reviewed)  |
| Sponsored Accounts                                                                                                    | Description N/A<br>Description N/A<br>Description N/A<br>Description N/A<br>Description N/A<br>Description N/A<br>Non Sponsored Subte<br>Grand Total                             | 5155<br>1155<br>1355<br>1441 775<br>2755<br>155<br>1441 275<br>15025                                                                                                    | 0%<br>0%<br>0%<br>0%<br>0%<br>0%             | 5155<br>1135<br>1075<br>2775<br>135<br>2875<br>1095<br>12] (1                                                                                                    | 51 %<br>11 %<br>10 %<br>22 %<br>27 %<br>1 %<br>28 %<br>100%<br>have reviewed the above Effort Form.<br>(2 of 2 forms reviewed)  |
| Sponsored Accounts  200.45320.145580.300211.0101.65002  520.45320.145580.300217.0001.65032  520.45320.104502.300239.0001.65323  Non-Sponsored Accounts  520.45320.00001 730001.0000  520.45320.00001 730001.0000  S20.45320.600641.746621.0000.00000  Notes for Power, Max (267982222)                                                                                                    | Description N/A<br>Description N/A<br>Description N/A<br>Sponsored Subtra<br>Description N/A<br>Description N/A<br>Non Sponsored Subtra<br>Grand Total                           | 5155<br>1155<br>1255<br>1275<br>2275<br>125<br>125<br>125<br>12025                                                                                                    | 0%<br>0%<br>0%<br>0%<br>0%<br>0%             | 515<br>13%<br>10%<br>27%<br>75%<br>27%<br>15%<br>28%<br>100%                                                                                                    | 51 % 11 % 10 % 22 % 27 % 1 % 28 % 28 % 28 % 20 % have reviewed the above Effort Perm. (2 of 2 forms reviewed)                   |
| Sponsored Accounts         920.45320.145568.300211.0101.65032           520.45320.145569.300237.0001.65323         520.45320.145602.300238.0001.65323           Non-Sponsored Accounts         520.45320.00001.733001.0000.00000           520.45320.600641.746621.0000.00000         520.45320.600641.746621.0000.00000           Notes for Powee, Max (267982222)                                                                                                    | Description N/A Description N/A Description N/A Description N/A Description N/A Description N/A Description N/A Non Sponsored Subte Grand Total                                  | 515<br>115<br>105<br>tal 775<br>275<br>15<br>tal 275<br>1005                                                                                                    | 0%<br>0%<br>0%<br>0%<br>0%<br>0%             | 515<br>13%<br>10%<br>27%<br>1%<br>27%<br>1%<br>27%<br>10%                                                                                                    | 51 % 11 % 10 % 72 % 72 % 72 % 1% 28 % 28 % 300% have reviewed the above Effort Form (2 of 2 forms reviewed)                     |
| Sponsored Accounts  200.45320.145568.200211.0101.65032  200.45320.145509.200237.0001.65323  520.45320.145002.300239.0001.65323  Non-Sponsored Accounts  520.45320.00001.733001.0000.00000  520.45320.600641.746621.0000.00000  Rotes for Power, Max (26/382222)  I continue                                                                                                    | Description IVA Description IVA Description IVA Description IVA Description IVA Description IVA Description IVA Description IVA On Sponsored Subte Carand Total                  | 5155<br>1156<br>1055<br>1055<br>1055<br>1055<br>1055<br>1055                                                                                                    | 0%<br>0%<br>0%<br>0%<br>0%<br>0%<br>0%<br>0% | 515<br>11%<br>10%<br>77%<br>27%<br>1%<br>27%<br>10%<br>27%<br>10%                                                                                                    | 51 % 11 % 10 % 72 % 72 % 72 % 1% 18% 100% 100% have reviewed the above Effort Form (2 of 2 forms reviewed)                      |
| Sponsored Accounts  200.45320.145568.200211.0101.65032  200.45320.145569.200237.0001.65323  520.45320.145602.300239.0001.65323  Non-Sponsored Accounts  520.45320.00001 739001.0000 00000  520.45320.600641.746621.0000.00000  Rotes for Power, Max (26/382222)  I contin                                                                                                    | Description IVA Description IVA Description IVA Description IVA Description IVA Description IVA Description IVA Description IVA Description IVA Non Sponsored Subtr Grand Total  | 5155<br>1156<br>1255<br>1255<br>125<br>125<br>125<br>125<br>125<br>125<br>125<br>1                                                                                                    | 0%<br>0%<br>0%<br>0%<br>0%<br>0%<br>0%<br>0% | 515<br>11%<br>10%<br>77%<br>27%<br>1%<br>27%<br>10%<br>27%<br>100%                                                                                                    | 51 % 11 % 10 % 72 % 72 % 72 % 1% 1% 10 % 10 % 100% have reviewed the above Effort Perm. (2 of 2 forms reviewed)                 |
| Sponsored Accounts                                                                                                    | Description N/A Description N/A Description N/A Description N/A Description N/A Description N/A Description N/A Description N/A Description N/A Non Sponsored Subtr Carand Total | 5155<br>1156<br>1156<br>1275<br>1275<br>1275<br>1275<br>135<br>10005<br>10005<br>10005<br>10005<br>10005<br>10005<br>10005<br>10005<br>10005<br>10005<br>10005<br>10005<br>10005<br>1005<br>1005 | 0% 0% 0% 0% 0% 0% 0% 0% 0% 0% 0% 0% 0% 0     | 515<br>11%<br>10%<br>77%<br>27%<br>1%<br>27%<br>10%                                                                                                    | 51 % 11 % 10 % 72 % 72 % 72 % 1% 1% 10 % 10 % 100% have reviewed the above Effort Perm. (2 of 2 forms reviewed)                 |
| Sponsored Accounts                                                                                                    | Description N/A Description N/A Description N/A Description N/A Description N/A Description N/A Description N/A Description N/A Non Sponsored Subtr Grand Total                  | 5155<br>1156<br>1055<br>tal 725<br>2255<br>1055<br>tal 2055<br>tal 2055<br>tal 2055                                                                                                    | 0% 0% 0% 0% 0% 0% 0% 0% 0% 0% 0% 0% 0% 0     | 51% 11% 10% 27% 27% 10% 27% 10% 28% 10% 28% 10% 28% 10% 28% 10% 28% 10% 18% 10% 18% 10% 18% 10% 18% 10% 10% 10% 10% 10% 10% 10% 10% 10% 10                                                                                             | 51 % 11 % 10 % 22 % 27 % 1 % 28 % 28 % 100% have reviewed the above Effort Form. (2 of 2 forms reviewed)                        |
| Sponsored Accounts                                                                                                    | Description N/A Description N/A Description N/A Description N/A Description N/A Description N/A Description N/A Description N/A Non Sponsored Subtr Crand Total                  | 5155<br>1156<br>1156<br>1055<br>tal 725<br>2255<br>155<br>tal 285<br>tal 285<br>tal 285<br>tal 100000<br>11 have Suitable Means<br>11 have Suitable Means<br>11 have Suitable Me                                                                                                    | 0% 0% 0% 0% 0% 0% 0% 0% 0% 0% 0% 0% 0% 0     | 515<br>115<br>105<br>72%<br>275<br>15<br>15<br>275<br>15<br>105<br>105<br>12 (1)                                                                                                    | 51 % 11 % 10 % 72 % 27 % 1 % 28 % 28 % 100% have reviewed the above Effort Form. (2 of 2 forms reviewed)                        |
| Sponsored Accounts           520.45320.145569.300211.0101.65092           520.45320.145569.300217.0001.65093           520.45320.145602.300237.0001.65093           S20.45320.00001.730001.0000           520.45320.00001.730001.0000           520.45320.00001.730001.0000           520.45320.00001.730001.00000           S20.45320.00001.730001.00000           S20.45320.00001.730001.00000           S20.45320.00004.1746621.0000.00000           S20.45320.0004.1746621.0000.00000           S20.45320.0004.1746621.0000.00000           Lotes for Power. Max (267982222)                                                                                                    | Description N/A Description N/A Description N/A Description N/A Description N/A Description N/A Description N/A Description N/A Non Sponsored Subtr Grand Total                  | 5155<br>1156<br>1055<br>tal 775<br>2755<br>155<br>tal 2755<br>tal 27555<br>tal 2755<br>tal 27555<br>tal 27555<br>tal 27555<br>tal                                                                                                    | 0% 0% 0% 0% 0% 0% 0% 0% 0% 0% 0% 0% 0% 0     | 51% 11% 27% 27% 10% 27% 1% 27% 10% 1% 1% 1% 1% 1% 1% 1% 1% 1% 1% 1% 1% 1%                                                                                                    | 51 % 11 % 10 % 22 % 27 % 1 % 20 % 100% have reviewed the above Effort Perm. (2 of 2 forms reviewed)                             |

Bulk Certification - List of selected effort forms

certify completes Certification of the selected forms and displays the following Click on screen.

•

| IVERSITY OF                                                                                                    | University of                                                                                                    | Housto                                                                                                    | on                                                                |                                                                                | Home Profile                                                                                                    |
|----------------------------------------------------------------------------------------------------|----------------------------------------------------------------------------------------------------|----------------------------------------------------------------------------------------------------|-------------------------------------------------------------------|--------------------------------------------------------------------------------|----------------------------------------------------------------------------------------------------|
| OUSTON                                                                                                    | Effect Former A Desce                                                                                                    |                                                                                                    | 0                                                                 |                                                                                | Smith<br>Ce                                                                                                    |
|                                                                                                    | Effort Forms 🧨 👻 Repor                                                                                                    | ts 🛄 Heip                                                                                                    | 0.                                                                |                                                                                |                                                                                                    |
|                                                                                                    | Bulk Certifi                                                                                                    | cation                                                                                                    |                                                                   |                                                                                |                                                                                                    |
|                                                                                                    | a Customer                                                                                                    |                                                                                                    |                                                                   |                                                                                |                                                                                                    |
|                                                                                                    | Contraction Contraction Contraction                                                                                                    | 1000 00 00 00 00 00 1                                                                                                    |                                                                   |                                                                                |                                                                                                    |
|                                                                                                    | b Point Canada of Point, a                                                                                                    |                                                                                                    |                                                                   |                                                                                | 66                                                                                                    |
| -                                                                                                    | Codae,Kathy (711032222) -<br>Reporting Period: 123114 (07-0                                                                                                    | Research Associate<br>1-2014 through 12-31-3                                                                                                    | 2014)                                                             |                                                                                |                                                                                                    |
| Accounts                                                                                                    | Description                                                                                                    | Payroll %                                                                                                    | Cost Sharing %                                                    | Total %                                                                        | Certified Effort %                                                                                                    |
| Sponsored Accounts                                                                                                    |                                                                                                    |                                                                                                    |                                                                   |                                                                                |                                                                                                    |
| 61570-63699                                                                                                    | BONE MARRO                                                                                                    | 52%                                                                                                    | 5%                                                                | 57%                                                                            | 57 %                                                                                                    |
|                                                                                                    | Sponsored Subtotal                                                                                                    | 52%                                                                                                    | 5%                                                                | 57%                                                                            | 57%                                                                                                    |
| Non-Sponsored Accounts                                                                                                    |                                                                                                    | 1000                                                                                                    |                                                                   |                                                                                |                                                                                                    |
| 61570-57650                                                                                                    | THE AUBREY                                                                                                    | 4925                                                                                                    | -5%                                                               | 43%                                                                            | 43.%                                                                                                    |
|                                                                                                    | Non-Spontored Subtotal                                                                                                    | 485                                                                                                    | -5%                                                               | 435                                                                            | 43%                                                                                                    |
|                                                                                                    | Grand Ioan                                                                                                    | 1000                                                                                                    |                                                                   | 100 8                                                                          | 1105                                                                                                    |
|                                                                                                    | b Form Certified by Power, I                                                                                                    | dax on 07 07 2017                                                                                                    |                                                                   |                                                                                | A A                                                                                                    |
| -                                                                                                    | Form Centilied by Power, 1<br>Power, Max (247<br>Reporting Period: 123114 (07-0                                                                                                    | <b>Jax on 07 07 2017</b><br>8822222) - Pl<br>1-2014 through 12-31-3                                                                                                    | 2014)                                                             |                                                                                | 66                                                                                                    |
|                                                                                                    | Form Certified by Power, Nax (287<br>Reporting Period: 123114 (07-0<br>Description                                                                                                    | lax on 07.07.2017<br>\$822222) - Pl<br>1-2014 through 12-31-3<br>Payroll %                                                                                                    | 2014)<br>Cost Sharing %                                           | Total %                                                                        | Certified Effort %                                                                                                    |
| C Accounts Sponsored Accounts                                                                                                    | b Form Certified by Power, Nax (267<br>Reporting Period: 123114 (07-0<br>Description                                                                                                    | lax on 02 07 2017<br>9822222) - Pi<br>1-2014 through 12-31-3<br>Payroll %                                                                                                    | 2014)<br>Cost Sharing %                                           | Total %                                                                        | Certified Effort %                                                                                                    |
| Accounts Sponsored Accounts 520.45520.145568.300211.0101.65032                                                                                                    | Porect, Max (267<br>Reporting Period: 323114 (07-0<br>Description<br>Description N/A                                                                                                    | lax on 62 67 2017<br>882222) - Pi<br>1-2014 through 12-31-5<br>Payroll %<br>5155                                                                                                    | 2014)<br>Cost Sharing %<br>0%                                     | Total %<br>51%                                                                 | Certified Effort %                                                                                                    |
| Cocounts  Sponsored Accounts  S20,45320,149568,309211,0101,56032  S20,45320,145509,300237,0001,65503                                                                                                    | Description N/A                                                                                                    | llax on 02 07 2017<br>\$\$2222) - PI<br>1-2014 through 12-31 :<br>Payroll %<br>51%<br>11%                                                                                                    | 2014)<br>Cost Sharing %<br>0%                                     | Total %<br>51%<br>11%                                                          | Centilled Effort %                                                                                                    |
| Accounts           Sponsored Accounts           520.45320.149568.300211.0101.65032           520.45320.149568.300237.0011.65903           520.45320.149590.300237.0011.65903           520.45320.149590.200237.0011.65933                                                                                                    | Description N/A<br>Description N/A<br>Description N/A                                                                                                    | lax on 62 67 2017<br>882222) - Pi<br>1-2014 Unrough 12-31-3<br>Payroll %<br>5155<br>11%<br>3055                                                                                                    | 2014)<br>Cost Sharing %<br>0%<br>0%                               | Total %<br>51%<br>11%<br>10%                                                   | Certilled Effort %                                                                                                    |
| Accounts     Sponsored Accounts     S20 45320 145568 300211.0101.66032     S20 45320 145569 300237.0001.65580     S20 45320 145569 300237.0001.65580     S20 45320 14568 200255 0001 65183     Mon Sponsored Accounts                                                                                                    | Description N/A<br>Description N/A<br>Description N/A<br>Description N/A                                                                                                    | llax on 62 07 2017<br>\$22223) - PI<br>1-2014 through 12-31-3<br>Payroll %<br>5155<br>115<br>105<br>305<br>al 725                                                                                                    | 2014)<br>Cost Sharing %<br>0%<br>0%<br>0%<br>0%                   | Total %<br>51%<br>11%<br>10%<br>72%                                            | Centilled Effort S<br>51 %<br>11 %<br>10 %<br>72 %                                                                                                    |
| Accounts           Sponsored Accounts           520.45320.149568.390211.0101.69032           520.45320.149590.380237.0001.65393           520.45320.149590.380235.0001.65393           Scons-Sponsored Accounts           520.45320.000001.73001.0000.0000                                                                                                    | Description N/A                                                                                                    | Alax on 62 67 2017<br>\$22223) - Pi<br>1-2014 through 12-31-2<br>Payroll %<br>5155<br>1156<br>1156<br>1055<br>al 7275                                                                                                    | 2014)<br>Cost Sharing %<br>0%<br>0%<br>0%<br>0%                   | Total %<br>51%<br>11%<br>10%<br>72%                                            | Contilled Effort 5<br>51 %<br>11 %<br>10 %<br>72 %                                                                                                    |
| Accounts     Sponsored Accounts     Sod 45300 149568 360211.0101 (6002     Sod 45300 149568 360211.0101 (6002     Sod 45300 149569 380227 0001 65390     Sod 45300 149682 380259 0001 65390     Sod 45300 149682 380259 0000                                                                                                    | Description N/A Description N/A Description N/A Description N/A Description N/A Description N/A Description N/A Description N/A Description N/A                                                                                                    | Alax on 62 67 2017<br>\$62222) - Pi<br>1-2014 through 12-31-2<br>Payroll %<br>5155<br>1155<br>1155<br>al 7256<br>2255<br>155                                                                                                    | 2014)<br>Cost Sharing %<br>0%<br>0%<br>0%<br>0%<br>0%             | Total %<br>51%<br>11%<br>10%<br>72%<br>27%<br>1%                               | Certified Effort %                                                                                                    |
| Accounts     Sponsored Accounts     Sootsared Accounts     Sootsared Accounts     Soot | Description N/A<br>Description N/A<br>Description N/A<br>Description N/A<br>Description N/A<br>Description N/A<br>Description N/A<br>Description N/A<br>Description N/A                                                                                                    | Alax on 62 67 2017<br>\$622223 - Pi<br>1-2014 through 12-31-2<br>Payroll %<br>5135<br>1135<br>1135<br>1135<br>1135<br>1135<br>1155<br>115<br>155<br>15                                                                                                    | 2014)<br>Cost Sharing %<br>O%<br>O%<br>O%<br>O%<br>O%<br>O%       | Total %<br>51%<br>11%<br>10%<br>72%<br>27%<br>1%<br>28%                        | Certified Effort %                                                                                                    |
| Accounts           Sponsored Accounts           520,45320,14568,350211,0101,5502           520,45320,14569,350237,001,55590           520,45320,14569,350237,001,55590           520,45320,14569,2300259,001,55193           Non-Sponsored Accounts           520,45320,00001,730091,0000,00000           520,45320,000051,730091,0000,00000                                                                                                    | Description N/A<br>Description N/A<br>Description N/A<br>Description N/A<br>Description N/A<br>Description N/A<br>Description N/A<br>Description N/A<br>Description N/A<br>Description N/A<br>Description N/A<br>Description N/A                                                                                                    | Alax on 62 67 2017<br>\$822223) - Pi<br>1-2014 through 12-31 -2<br>Payroll %<br>5115<br>5115<br>5115<br>515<br>515<br>515<br>515                                                                                                    | 2014)<br>Cost Sharing %<br>O%<br>O%<br>O%<br>O%<br>O%<br>O%<br>O% | Total %<br>51%<br>11%<br>10%<br>72%<br>27%<br>1%<br>22%<br>1%                  | Certilied Effort %                                                                                                    |
| Accounts           Sponsored Accounts           S20,45320,149568,390,211,010,169322           S20,45320,149568,390,227,001,65980           S20,45320,149569,390,227,001,65980           S20,45320,149662,390,255,0001,65990           S20,45320,149662,390,255,0001,65990           S20,45320,00000,1/30001,0000,00000           S20,45320,00000,1/30001,0000,00000           S20,45320,00000,0000,0000           S20,45320,00000,0000,0000           S20,45320,00000,0000,0000,0000,0000           S20,45320,0000,0000,0000,0000,000,0000,0000,0                                                                                                    | Description N/A<br>Description N/A<br>Description N/A<br>Description N/A<br>Description N/A<br>Description N/A<br>Description N/A<br>Description N/A<br>Description N/A<br>Description N/A<br>Description N/A<br>Description N/A                                                                                                    | Alax on 62 67 2017<br>862222) - Pi<br>1-2014 through 12-31-2<br>Payroll %<br>5155<br>115<br>125<br>al 725<br>275<br>15<br>al 285<br>12558                                                                                                    | 2014)<br>Cost Sharing %<br>O%<br>O%<br>O%<br>O%<br>O%<br>O%       | Total %<br>51%<br>10%<br>72%<br>27%<br>1%<br>28%<br>100%                       | Centilied Effort %                                                                                                    |
| Accounts           Sponsored Accounts           520,45320,149568,300231,010,165032           520,45320,149568,300237,001,65503           520,45320,149568,300237,001,65503           520,45320,149568,300237,001,65503           520,45320,00000,120001,0000,00000           520,45320,00000,120001,0000,00000           520,45320,00000,120001,0000,00000           520,45320,00000,120001,0000,00000           520,45320,00004,1746821,0000,00000           S20,45320,500541,745821,0000,00000           S20,45320,500541,745821,0000,00000           S20,45320,500541,745821,0000,00000           S20,45320,500541,745821,0000,00000           S20,45320,500541,745821,0000,00000                                                                                                    | Description N/A<br>Description N/A<br>Description N/A<br>Description N/A<br>Description N/A<br>Description N/A<br>Description N/A<br>Description N/A<br>Description N/A<br>Description N/A<br>Description N/A                                                                                                    | Alax on 62 67 2017<br>882222) - Pi<br>1-2014 Unrough 12-31-0<br>S155<br>S155<br>S1 | 2014)<br>Cost Sharing %<br>O%<br>O%<br>O%<br>O%<br>O%<br>O%       | Total %<br>51%<br>10%<br>72%<br>27%<br>13%<br>28%<br>100%                      | Centilled Effort %                                                                                                    |
| Accounts           Sponsored Accounts           520,45320,149568,390231,030,165902           520,45320,149598,390237,001,65903           520,45320,149598,390237,001,65933           Sponsored Accounts           520,45320,000001,73001,0000,00000           S20,45320,500541,74621,0000,00000           S20,45320,500541,74621,0000,00000           S20,45320,500541,74622,0000,00000           Non-Sponsored Accounts           S20,45320,500541,74622,0000,00000           S20,45320,500541,74622,0000,00000           S20,45320,500541,74622,0000,00000                                                                                                    | Description N/A<br>Description N/A<br>Description N/A<br>Description N/A<br>Description N/A<br>Description N/A<br>Description N/A<br>Description N/A<br>Description N/A<br>Description N/A                                                                                                    | Hax on 62 67 2017<br>882222) - Pi<br>1-2014 Unrough 12-31-0<br>S155<br>S155<br>S15 | 2014)<br>Cost Sharing %<br>O%<br>O%<br>O%<br>O%<br>O%<br>O%<br>O% | Total %<br>51%<br>11%<br>10%<br>72%<br>27%<br>1%<br>27%<br>1%<br>28%<br>100%   | Centilled Effort \$<br>Centilled Effort \$<br>51 %<br>11 %<br>10 %<br>72 %<br>72 %<br>27 %<br>1 %<br>28 %<br>28 |
| Accounts           Sponsored Accounts           520.45320.149568.300211.01.01.65032           520.45320.149568.300237.001.65933           520.45320.149590.300237.001.65933           520.45320.00001.730001.0000.00000           520.45320.00001.730001.0000.00000           520.45320.500541.746021.0000.00000           520.45320.500541.746021.0000.00000           S20.45320.500541.746021.0000.00000           Notes for Power, Max (257962222)                                                                                                    | Description N/A<br>Description N/A<br>Description N/A<br>Description N/A<br>Description N/A<br>Description N/A<br>Description N/A<br>Description N/A<br>Description N/A                                                                                                    | lax on 62 67 2017<br>882222) - Pi<br>1-2014 Unrough 12-31-0<br>5155<br>115<br>3055<br>al 775<br>2255<br>al 2855                                                                                                    | 2014)<br>Cost Sharing %<br>O%<br>O%<br>O%<br>O%<br>O%<br>O%<br>O% | Total %<br>51%<br>11%<br>10%<br>72%<br>27%<br>1%<br>27%<br>1%<br>28%<br>100%   | Centilled Effort %                                                                                                    |
| Accounts           Sponsored Accounts           520.45320.149568.300211.03.01.65002           520.45320.149568.300237.001.65902           520.45320.149568.300237.001.65902           520.45320.149568.200259.001.65933           Non-Sponsored Accounts           520.45320.500641.736021.0000.0000           520.45320.600641.736021.0000.0000           520.45320.600641.736021.0000.0000           S20.45320.600641.736021.0000.0000           Notes for Power, Max (267982222)                                                                                                    | Description N/A<br>Description N/A<br>Description N/A<br>Description N/A<br>Description N/A<br>Description N/A<br>Description N/A<br>Description N/A<br>Description N/A                                                                                                    | liax on 62 67 2017<br>882222) - Pi<br>1-2014 Unrough 12-31-2<br>5155<br>1135<br>3055<br>al 7775<br>2275<br>55<br>al 2875                                                                                                    | 2014)<br>Cost Sharing %<br>0%<br>0%<br>0%<br>0%<br>0%<br>0%       | Total %<br>51%<br>11%<br>10%<br>72%<br>27%<br>1%<br>27%<br>1%<br>28%<br>100%   | Centiled Effort S<br>St %<br>11 %<br>10 %<br>72 %<br>27 %<br>27 %<br>1%<br>28 %<br>100%<br>base received the above Effort Form.<br>(2 of 2 forms received)                                                                                                    |
| Accounts           Sponsored Accounts           520,4520,14566,300211,030,66022           520,4520,14566,300211,030,66022           520,4520,14566,30021,030,6502           520,4520,14566,20025,0001,65033           Mont-Sponsored Accounts           520,4520,00001,72001,0000,0000           520,4520,00001,72001,0000,0000           520,4520,00001,72001,0000,0000           520,4520,00001,72001,0000,0000           520,4522,0000,172001,0000,0000           520,4522,0000,172001,0000,0000           520,4522,0000,172001,0000,0000           520,4522,0000,172001,0000,0000           520,4522,0000,172001,0000,0000           520,4522,0000,172001,0000,0000           520,4522,0000,172001,0000,0000           520,4522,0000,172001,0000,0000           520,4520,6004,174621,000,0000           520,4520,0004,174621,000,0000           520,4520,0004,174621,000,0000                                                                                                    | b Form Centilined by Prover, 1      Convert, Maxx (267 Reporting Periodi: 123114 (07-0)      Description N/A      Description N/A      Description N/A      Description N/A      Description N/A      Description N/A      description N/A      description N/A | lax on 62 67 2017<br>882222) - Pi<br>1-2014 Unrough 12-31-3<br>Payroll %<br>5155<br>1135<br>3055<br>al 775%<br>2275<br>155<br>al 2875<br>3005<br>al 2875                                                                                                    | 2014)<br>Cost Sharing %<br>O%<br>O%<br>O%<br>O%<br>O%<br>O%       | Total %<br>51%<br>11%<br>10%<br>27%<br>27%<br>1%<br>28%<br>100%                | Centilled Effort S<br>St %<br>11 %<br>10 %<br>27 %<br>27 %<br>1%<br>28 %<br>10%<br>base received the above Effort Form.<br>27 forms received the above Effort Form.<br>20 forms received the above Effort Form.                                                                                                    |
| Accounts           Sponsored Accounts           520,45320,145568,300211,0101,65032           520,45320,145569,300277,001,65093           520,45320,145569,300277,001,65093           520,45320,145569,300277,001,65093           520,45320,50051,125091,0000,50002           520,45320,50051,125091,0000,00000           520,45320,50051,125091,0000,00000           520,45320,50051,125091,0000,00000           S20,45320,50051,125091,0000,00000           S20,45320,50051,125091,0000,00000           S20,45320,50051,125091,0000,00000           S20,45320,50051,125091,0000,00000           S20,45320,50051,125091,0000,00000           S20,45320,50051,1250921,0000,00000           S20,45320,50051,1250921,0000,00000           S20,45320,500541,72502222)           Notes for Power, Max (267382222)                                                                                                    | b Form Certified by Power, 1      Power, Max (267 Reporting Period: 123114 (07-0      Description N/A      Description N/A      Description N/A      Description N/A      Description N/A      Description N/A      the distribution of activity represents a reasonable estimate hat the distribution of activity represents a reasonable estimate hat the distribution of activity represents a reasonable estimate                                                                                                    | lax on 62 07 2017<br>882222) - Pi<br>1-2014 Unrough 12-31-3<br>Payroll %<br>5155<br>115<br>3055<br>al 725<br>215<br>15<br>al 285<br>31005<br>state of all work performed<br>howe Suitable Means of                                                                                                    | 2014)<br>Cost Sharing S<br>0%<br>0%<br>0%<br>0%<br>0%<br>0%       | Total %<br>51%<br>11%<br>10%<br>27%<br>27%<br>27%<br>10%<br>28%<br>100%<br>28% | Centilled Effort S<br>Si %<br>11 %<br>10 %<br>27 %<br>27 %<br>1 %<br>28 %<br>10 %<br>20 %                                                                                                    |
| Accounts           Sponsored Accounts           520,45320,145568,300211,0101,66032           520,45320,145590,300211,0101,65030           520,45320,145590,300211,001,65030           520,45320,145590,300259,0001,65030           520,45320,00001,720001,0000,00002           520,45320,00001,720001,0000,00002           520,45320,00001,720001,0000,00002           520,45320,00001,720001,0000,00002           520,45320,00001,720001,0000,00002           520,45320,00001,720001,0000,00002           520,45320,00001,720001,0000,00002           520,45320,00001,720001,0000,00002           520,45320,00001,720001,0000,00002           520,45320,00001,720001,0000,00002           520,45320,00001,720001,0000,00002           520,45320,00001,720001,0000,00002           520,45320,00001,720001,0000,00002           520,45320,00001,72000,00000           520,45320,00001,72000,00000           520,45320,00001,72000,00000           520,45320,00000,00000           520,45320,00000,00000           520,45320,00000,00000           520,45320,0000,00000           520,45320,0000,00000           520,45320,00000,00000,00000           520,45320,00000,00000,00000,00000,00000,00000           520,45320,00000,0000,0000,0000,0000,00000,0000,0000                                                                                                    | become Centiled by Power, 1                                                                                                    | Alax on 62 67 2017<br>\$822223) - Pi<br>1-2014 through 12-31 -<br>Payroll %<br>5155<br>11%<br>10%<br>12%<br>15%<br>15%<br>15%<br>15%<br>10%%<br>15%<br>10%%<br>15%<br>10%%<br>15%<br>10%%<br>10%%  | 2014) Cost Sharing S O% O% O% O% O% O% O% O% O% O% O% O% O%       | Total % 51% 51% 11% 10% 22% 22% 10% 10% 10% 10% 10% 10% 10% 10% 10% 10         | Centiled Effort S                                                                                                    |
| Accounts           Sponsored Accounts           S20,45320,149568,390231,030,15993           S20,45320,149568,390237,001,65993           S20,45320,149562,390259,001,65993           S20,45320,00001,73001,0000,0000           S20,45320,500541,745921,0000,0000           S20,45320,500541,745921,0000,0000           S20,45320,500541,745921,0000,0000           S20,45320,500541,745921,0000,0000           S20,45320,500541,745921,0000,0000           S20,45320,500541,745921,0000,0000           S20,45320,500541,745921,0000,0000           S20,45320,500541,745921,0000,0000           S20,45320,500541,745921,0000,0000           S20,45320,500541,745921,0000,00000           S20,45320,500541,745921,0000,00000           S20,45320,500541,745921,0000,00000           S20,45320,500541,745921,0000,00000           S20,45320,500541,745921,0000,00000           S20,45320,500541,745921,0000,00000           S20,45320,500541,745921,0000,00000           S20,45320,500541,745921,0000,00000           S20,45320,500541,745921,0000,00000           S20,45320,500541,745921,0000,00000           S20,45320,500541,745921,0000,00000           S20,45320,500541,745921,0000,00000           S20,45320,500541,745921,0000,00000           S20,45320,500541,745921,00000,00000           S20,45320,500541,745                                                                                                    | b Form Certified by Power, 1<br>Power, Max (257<br>Reporting Period: 123116 (07-0<br>Description N/A<br>Description N/A<br>Description N/A<br>Description N/A<br>Description N/A<br>Description N/A<br>Description N/A<br>Description N/A<br>Description N/A<br>Description N/A<br>Description N/A<br>Non-Sponsored Subtor<br>Grand Total                                                                                                    | Atax on 62 67 2017                                                                                                    | 2014) Cost Sharing % O% O% O% O% O% O% O% O% O% O% O% O% O%       | Total %<br>51%<br>11%<br>10%<br>72%<br>27%<br>13%<br>28%<br>100%<br>100%       | Centilled Elfort %                                                                                                    |

Bulk Certification – List of Certified effort forms

- a. The status is displayed in the Effort Form Status box. If any of the effort form(s) was updated or Notes were added, an email notification message will also display.
- b. The Certifier's name and date when certification was completed is displayed at the

top of each selected effort form.

c. Make Changes provides an option to correct or re-certify if needed.

### 8. Project Certification

This new configurable feature of Project Certification allows institutions to certify effort for individuals on any given project (note, PI data and other information will be required to use this feature). For those institutions already using PI Line Item feature, Project Certification can be used instead, without any additional data.

If configured, this option is accessible to the assigned Certifier via *My Status/ To Do > Project Certification* 

| My Status / To Do |                    |          |          |  |  |  |  |
|-------------------|--------------------|----------|----------|--|--|--|--|
|                   |                    |          |          |  |  |  |  |
|                   |                    | Current  | Prior(s) |  |  |  |  |
| Project           | Pending            | <u>3</u> | <u>5</u> |  |  |  |  |
| Certification     | Pending Pre Review | 1        | Z        |  |  |  |  |

Project Certification – My Status/ To Do

or, Effort Forms menu option of Certify by Project

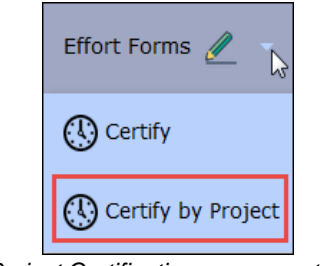

Project Certification – menu option

• Upon selection of this option the Certifier is presented with his or her list of active Projects.

| OF<br>DN        |             |             | Un         | iversit                 | y of H             | oustor                          | ۱                                 |                                 | Home                     | Profile Logou          |
|-----------------|-------------|-------------|------------|-------------------------|--------------------|---------------------------------|-----------------------------------|---------------------------------|--------------------------|------------------------|
|                 |             |             | Effort For | ms 🥖 🔹                  | Reports [          | Help                            | ) -                               |                                 |                          | Smith,Johr<br>Certifie |
|                 |             |             |            |                         | Projects           |                                 |                                   |                                 |                          |                        |
| Displaying 3 of | records     |             |            |                         | 1                  | 1                               |                                   |                                 |                          |                        |
| Certify         | Project     | . Title ¢   | RP Code =  | Project Begin e<br>Date | Project End Date • | Total Employees e<br>on Project | Number of<br>Employees to Certify | Employees Pending Certification | Certified o<br>Employees |                        |
|                 | 61390-63690 | GENE PROJ   | 123114     | 01/01/2003              | 12/30/2015         | 6                               | 2                                 | 2                               | 0                        |                        |
|                 | 61570-63690 | BONE MARRO  | 123114     | 01/01/2005              | 12/30/2015         | 6                               | 1                                 | 1                               | 0                        |                        |
|                 | 61570-67930 | CANCER GENE | 123114     | 01/01/2005              | 12/30/2014         | 2                               | 1                                 | 1                               | 0                        |                        |

Project Certification – List of Projects

This list provides a status overview of the Project:

- o Total Employees on Project
- Number of Employees to Certify
- Employees Pending Certification
- Certified Employees
- Select edit icon 💷 to Certify effort of all Employees on this Project.

| HOUSTC | OF                     |                                   | Uni                                                             | versit                 | y of Hou                                     | uston       |               |         |                                                                  | Home Profile Lo |
|--------|------------------------|-----------------------------------|-----------------------------------------------------------------|------------------------|----------------------------------------------|-------------|---------------|---------|------------------------------------------------------------------|-----------------|
| noosre |                        |                                   | Effort Forn                                                     | 15 🥖 🔹                 | Reports 🛄                                    | Help 🕐      | •             |         |                                                                  | Smith,<br>Cer   |
|        |                        |                                   |                                                                 | Projec                 | t Certification                              | n           |               |         |                                                                  | >               |
|        |                        | <i>[2</i> ]                       | R                                                               | aporting Period: 12    | 3114 (07-01-2014 through                     | 12-31-2014) |               |         |                                                                  |                 |
|        |                        |                                   | Project ID: <u>61390-63690</u><br>Child Account ID: 61390-63690 | Project B<br>Project E | egin Date: 01-01-2003<br>nd Date: 12-30-2015 | Project De  | scription: GE | NE PROJ |                                                                  |                 |
|        |                        |                                   |                                                                 |                        |                                              |             |               |         |                                                                  |                 |
| -      |                        |                                   |                                                                 | Emplo                  | yees Charging Projec                         | 1           |               |         |                                                                  |                 |
|        | Employee ID            | <ul> <li>Employee Name</li> </ul> | Job Role 🕴 🗸                                                    | Appointment            | Commitment                                   | Payroll %   | Effort %      | Notes   | Status                                                           | · 0             |
|        | 167982222              | Codae,Doyle                       | Pl                                                              | 12.0                   | 14%                                          | 17%         | 20 %          |         | Pending Individual Certification                                 | on              |
|        | 167984444              | Maximus Demo51570                 | CP                                                              | 12.0                   | 20%                                          | 215         | 21%           |         | Available for Certification                                      |                 |
|        | 470462222              | Manua Mark                        | OT                                                              | 0.0                    | 0%                                           | 10096       | 100.96        |         | Pending Individual Certification                                 | on              |
|        | TIDAOZZEZ              | moore,mark                        |                                                                 |                        |                                              | 100 20      | 100.10        |         |                                                                  |                 |
|        | 312012222              | Megidish,Tammy                    | от                                                              | 0.0                    | 0%                                           | 100%        | 100 %         |         | Pending Individual Certification                                 | pn              |
|        | 312012222<br>756572222 | Megidish Tammy<br>Paris Frank     | от<br>от                                                        | 0.0                    | 0%<br>0%                                     | 100%        | 100 %         |         | Pending Individual Certificati<br>Pending Individual Certificati | on              |

Project Certification - List of Employees Charging Project

The Employee information like, ID, Name, Job Role, Appointment, Commitment, Payroll%,

Effort % including Status of the form is displayed.

The *Employee Name* also serves as a link to view the 100% of the effort form *only* if the Certifier is the assigned Certifier.

| UNIVERSITY OF |             | University                                                        | of Hou                                        | ston                      |                |                    | Home Profile                           |
|---------------|-------------|-------------------------------------------------------------------|-----------------------------------------------|---------------------------|----------------|--------------------|----------------------------------------|
| IOUSTON       |             | Effort Forms 🥖 👻                                                  | Reports 🛄                                     | Help 👔 🔹                  |                |                    | Smith                                  |
|               | -           |                                                                   | Certify                                       |                           |                |                    |                                        |
|               |             | Name: Maximus Demo61570 Ø<br>Sub Dept: 61570 - Infectious Disease | Employee ID: 1679844<br>Division: SC - Immuno | 44 Title:<br>logy Title ( | P1<br>lode: 01 |                    |                                        |
|               |             | Reporting Period: 1231                                            | 14 (07-01-2014 through                        | 12-31-2014)               |                |                    | G (2) 🖨                                |
| Commitment ©  | Accounts    | Description                                                       | Payroll %                                     | Cost Sharing %            | Total %        | Certified Effort % | Status                                 |
| -             | 55010.75230 | Spo<br>MOLECIE AR STUDY                                           | insored Accounts                              | 175                       | 5%             | 15                 | Pending Certification by Munn Kallul 1 |
| 20%           | 61390-63690 | GENE PROJ                                                         | 21%                                           | 0%                        | 21%            | 21%                | * Available for Certification          |
| 20%           | 61570-63690 | BONE MARRO                                                        | 21%                                           | 0%                        | 21%            | 21%                | * Available for Certification          |
|               |             | Sponsored Subtotal                                                | 48%                                           | 0%                        | 48%            | 48%                |                                        |
| -             |             | Non-5                                                             | ponsored Accounts                             |                           |                |                    |                                        |
|               | 21150-2332  | CELLULAR I                                                        | 5%                                            | 0%                        | 5%             | 5%                 |                                        |
|               | 61390-05160 | MED GENERA                                                        | 47%                                           | 0%                        | 47%            | 47%                |                                        |
|               |             | Non-Sponsored Subtotal                                            | 525                                           | 0%                        | 52%            | 52%                |                                        |
|               |             | Grand Total                                                       | 1005                                          | 0%                        | 100%           | 100%               |                                        |
| Notes         |             |                                                                   | 58                                            |                           |                |                    |                                        |

Project Certification - Effort Form of Maximus, Demo

In this case the link for *Payroll %* is also available to view the payroll information of the respective Project on the effort form.

|                                                                                        |                                                    |                                           |                                                                    |                                                                    | Reporting Peri               | iod: 123114          | (07/01/2014 through                            | 12/31/2014)                                                        |                                                |                                                                    |                  |
|----------------------------------------------------------------------------------------|----------------------------------------------------|-------------------------------------------|--------------------------------------------------------------------|--------------------------------------------------------------------|------------------------------|----------------------|------------------------------------------------|--------------------------------------------------------------------|------------------------------------------------|--------------------------------------------------------------------|------------------|
|                                                                                        |                                                    |                                           | Name: N                                                            | faximus,Demo615                                                    | 70                           | Emp                  | loyee ID: 167984444                            | Title: P1                                                          |                                                |                                                                    |                  |
|                                                                                        |                                                    |                                           | Sub Dep                                                            | 4: 61570 - Infection                                               | is Disease                   | Divis                | ion: SC - Immunolog                            | y Title Co                                                         | de: 01                                         |                                                                    |                  |
|                                                                                        |                                                    |                                           |                                                                    | Chang                                                              | e to 61390-636               | 90(Sponsor           | ed) - (ba                                      | Details By Month                                                   |                                                |                                                                    |                  |
|                                                                                        |                                                    |                                           |                                                                    |                                                                    |                              |                      |                                                |                                                                    |                                                |                                                                    |                  |
| Project                                                                                | Fund                                               | Dept Id                                   | Begin Date                                                         | End Date                                                           | Account                      | Appt                 | Pre Amount                                     | Payroll Amt                                                        | Non-Effort Payroll                             | Effort Payroll                                                     | Effort Payroll % |
|                                                                                        | 63600                                              | 61390                                     | 09/30/2014                                                         | 12/29/2014                                                         | 1100                         | 12                   | 2271.1                                         | \$2,271.10                                                         | \$0.00                                         | \$2,271.10                                                         |                  |
| 51390-63690                                                                            | 03030                                              |                                           |                                                                    |                                                                    | 1500                         | 12                   | 2271 1                                         | \$2 271 10                                                         | \$0.00                                         | \$3 321 10                                                         |                  |
| 61390-63690<br>61390-63690                                                             | 63690                                              | 61390                                     | 09/30/2014                                                         | 12/29/2014                                                         | 1100                         |                      | E.E. 1 1. 1                                    |                                                                    | 20.00                                          | 26,211.10                                                          |                  |
| 61390-63690<br>61390-63690<br>61390-63690                                              | 63690<br>63690                                     | 61390<br>61390                            | 09/30/2014<br>09/30/2014                                           | 12/29/2014                                                         | 1100                         | 12                   | 2271.1                                         | \$2,271.10                                                         | \$0.00                                         | \$2,271.10                                                         |                  |
| 61390-63690<br>61390-63690<br>61390-63690<br>61390-63690                               | 63690<br>63690<br>63690                            | 61390<br>61390<br>61390                   | 09/30/2014<br>09/30/2014<br>09/30/2014                             | 12/29/2014<br>12/29/2014<br>12/29/2014                             | 1100                         | 12                   | 2271.1                                         | \$2,271.10<br>\$2,271.10                                           | \$0.00<br>\$0.00                               | \$2,271.10<br>\$2,271.10<br>\$2,271.10                             |                  |
| 61390-63690<br>61390-63690<br>61390-63690<br>61390-63690<br>61390-63690                | 63690<br>63690<br>63690<br>63690                   | 61390<br>61390<br>61390<br>61390          | 09/30/2014<br>09/30/2014<br>09/30/2014<br>09/30/2014               | 12/29/2014<br>12/29/2014<br>12/29/2014<br>12/29/2014               | 1100<br>1100<br>1100         | 12<br>12<br>12       | 2271.1<br>2271.1<br>2271.1                     | \$2,271.10<br>\$2,271.10<br>\$2,271.10                             | \$0.00<br>\$0.00<br>\$0.00<br>\$0.00           | \$2,271.10<br>\$2,271.10<br>\$2,271.10<br>\$2,271.10               |                  |
| 61390-63690<br>61390-63690<br>61390-63690<br>61390-63690<br>61390-63690<br>61390-63690 | 63690<br>63690<br>63690<br>63690<br>63690<br>63690 | 61390<br>61390<br>61390<br>61390<br>61390 | 09/30/2014<br>09/30/2014<br>09/30/2014<br>09/30/2014<br>09/30/2014 | 12/29/2014<br>12/29/2014<br>12/29/2014<br>12/29/2014<br>12/29/2014 | 1100<br>1100<br>1100<br>1100 | 12<br>12<br>12<br>12 | 2271.1<br>2271.1<br>2271.1<br>2271.1<br>2271.1 | \$2,271.10<br>\$2,271.10<br>\$2,271.10<br>\$2,271.10<br>\$2,271.10 | \$0.00<br>\$0.00<br>\$0.00<br>\$0.00<br>\$0.00 | \$2,271.10<br>\$2,271.10<br>\$2,271.10<br>\$2,271.10<br>\$2,271.10 |                  |

Project Certification - Payroll Information of Maximus, Demo

The *Effort* % is open for editing if the effort form is available for Certification. If the effort form status is *Pending Pre Review* or *Post Reviewed*, the *Effort* % is not editable. If an employee's effort form is not subject to Project Certification, the Status will display *Pending Individual Certification* and will not have the ability to view the effort form or payroll information.

The Certifier also has an option to add Notes on the effort form for which the Project is being certified by clicking button.

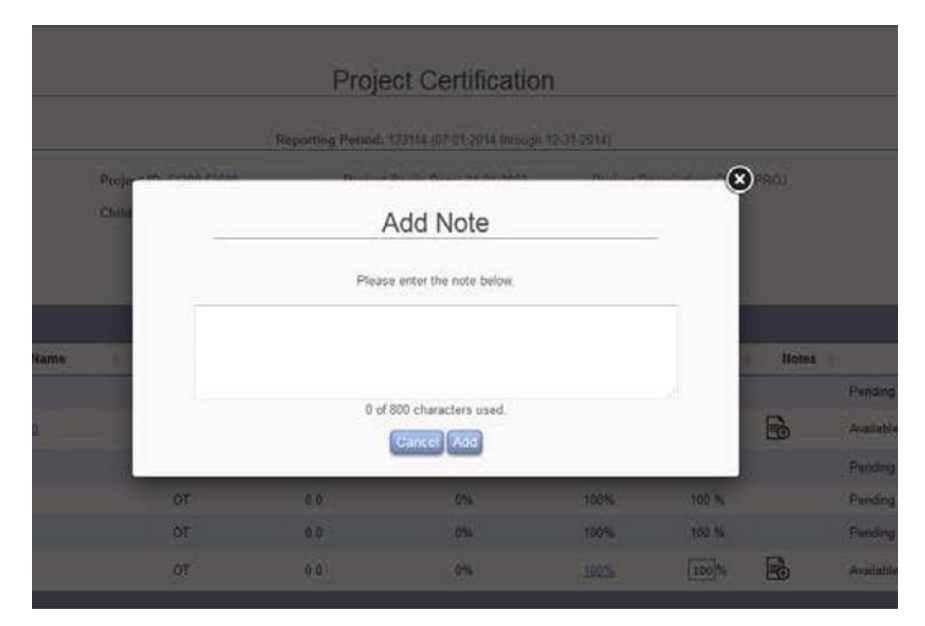

Project Certification - Add Note on Employee's Effort Form

• The Proceed brings the Certifier to the Certify page listing only the Employee Names associated with projects that are available for Certification.

| UNIVERSITY OF |                                       | Unive                                                                                                    | ersity of Ho                                                                                                    | uston                                                                                            |                                                                                                    |                             | Home Profile Logo    |
|---------------|---------------------------------------|----------------------------------------------------------------------------------------------------|----------------------------------------------------------------------------------------------------|--------------------------------------------------------------------------------------------------|----------------------------------------------------------------------------------------------------|-----------------------------|----------------------|
| incostor      |                                       | Effort Forms 🥖                                                                                                    | 🖌 👻 Reports 🛄                                                                                                    | Help 🕐                                                                                           | •                                                                                                    |                             | Smith,Jol<br>Certifi |
|               | 3                                     |                                                                                                    | Project Certification                                                                                                    | n                                                                                                |                                                                                                    |                             | >                    |
|               | ·                                     | Reportin                                                                                                    | g Period: 123114 (07-01-2014 throug                                                                                                    | h 12-31-2014)                                                                                    |                                                                                                    |                             |                      |
|               | Project<br>Child A                    | ID: <u>61390-63690</u><br>ccount ID: 61390-63690                                                                                               | Project Begin Date: 01-01-2003<br>Project End Date: 12-30-2015                                                                                        | Project De                                                                                       | scription: GENE PROJ                                                                                  |                             |                      |
|               |                                       |                                                                                                    |                                                                                                    |                                                                                                  |                                                                                                    |                             | <b>RA</b>            |
|               |                                       |                                                                                                    | Employees Charging Proje                                                                                                    | et                                                                                               |                                                                                                    |                             | - <u>-</u>           |
| Employee ID   | * Employee Name                       | Job Role Appoint                                                                                                    | ment Commitment                                                                                                    | Payroll %                                                                                        | Effort % Notes                                                                                        | Statu                       |                      |
| 167984444     | Maximus Demo61570                     | CP 12.0                                                                                                    | 0 20%                                                                                                    | 21%                                                                                              | 21%                                                                                                   | Available for Certification |                      |
| 800101040     | Munn, Kelly41                         | OT 0.0                                                                                                    | 0%                                                                                                    | 100%                                                                                             | 100%                                                                                                  | Certified                   |                      |
|               | PI Line Iten<br>during the sta<br>Ver | ITEST. I confirm that the distri<br>led period or in the event that<br>fication, as indicated in the no<br>that falsification of effort states | bution of activity represents a rea<br>I am certilying effort for someone<br>tes section on the previous screer<br>ments may result in potential disa | tonable estimate of a<br>other than myself, th<br>, to certify on behalf<br>lowed costs, penalti | all work performed by m<br>sat I have Suitable Mean<br>of this employee.<br>es and/or actions under t | e<br>a of<br>the            |                      |
|               | Lunderstand                           |                                                                                                    | Certify                                                                                                    |                                                                                                  |                                                                                                    |                             |                      |

Project Certification - Certify Project

*Note:* If ERS is configured to display Certifier Checklist, it will present the screen with checklist information prior to the Certify screen.

• The action of <u>Certify</u> completes Certification and provides an option to <u>Make Changes</u>, if needed.

| L UNIVERSITY OF |                                      | Ur                                                            | niversit                  | y of Hou                                       | uston       |                      |           | Home Profile Log  |
|-----------------|--------------------------------------|---------------------------------------------------------------|---------------------------|------------------------------------------------|-------------|----------------------|-----------|-------------------|
|                 |                                      | Effort Fo                                                     | rms 🥖 🔹                   | Reports                                        | Help 🕐      | -                    |           | Smith,Jo<br>Certi |
| 2               |                                      |                                                               | Proje                     | ct Certificatio                                | n           |                      |           | >                 |
|                 |                                      |                                                               | Reporting Period: 1       | 23114 (07-01-2014 through                      | 12-01-2014) |                      |           |                   |
|                 |                                      | Project ID: <u>51390.63690</u><br>Child Account ID: 61390.636 | Project B<br>90 Project E | Begin Date: 01-01-2003<br>End Date: 12-30-2015 | Project 0   | escription: GENE PRO | U         |                   |
|                 |                                      |                                                               | ( cr                      | rtification Complete                           | $\supset$   |                      |           |                   |
|                 |                                      |                                                               |                           |                                                | _           |                      |           | <b>0</b> 0        |
| •               |                                      |                                                               | Emple                     | oyees Charging Proje                           | it.         |                      |           |                   |
| Employee ID     | * Employee Name                      | Job Role                                                      | Appointment               | Commitment                                     | Payroll %   | Effort % No          | tes       | Status            |
| 800101040       | Maximus Demos 1570<br>Munn, Kellyd 1 | ap<br>ot                                                      | 0.0                       | 20%                                            | 215         | 21%                  | Certified |                   |
| -               |                                      |                                                               |                           |                                                |             |                      |           |                   |
|                 |                                      |                                                               | -                         | 0.0000000000000000000000000000000000000        |             |                      |           |                   |
|                 |                                      |                                                               |                           | a laate changes                                |             |                      |           |                   |
| L               |                                      |                                                               | 555 or                    | model to MANRON by                             |             |                      |           |                   |

Project Certification – Certification of Project Completed

The option to print a copy of the form 🖨 or download to a pdf 🖾 format is available throughout the Project Certification workflow.

If any of the effort on the project was updated, Post Review will be required and will follow the same process as is currently used for Line Item Certification, if necessary.